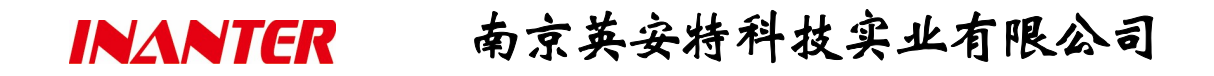

# INANTER 微信用户管理系统部署流程说明

移动互联时代,在线人员规模最大的即时通讯软件"微信",已渐成全民生活的一个必备沟通渠道。作为与全民生活息息相关的报警运营服务行业,引入"微信互动"系统,通过报警中心的后台支撑服务,构建涵盖"硬件设备运维"、"运营服务提供"、"用户自助管理"、"信息实时共享"等多重环节的报警运营生态圈,已成为联网报警运营体系中各参与成员的统一共识。

报警中心微信用户管理系统上线运营需要具备两个条件,一是报警中心需要申请企业 微信公众号(服务号)并经腾讯认证通过,二是需要申请注册企业域名并备案通过(微信 推送系统规定必备的基础条件)。

现将 INANTER ACMS2000-PLS-WX 微信用户管理系统部署的相关流程细化说明如下:

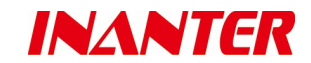

## 1. 部署流程说明

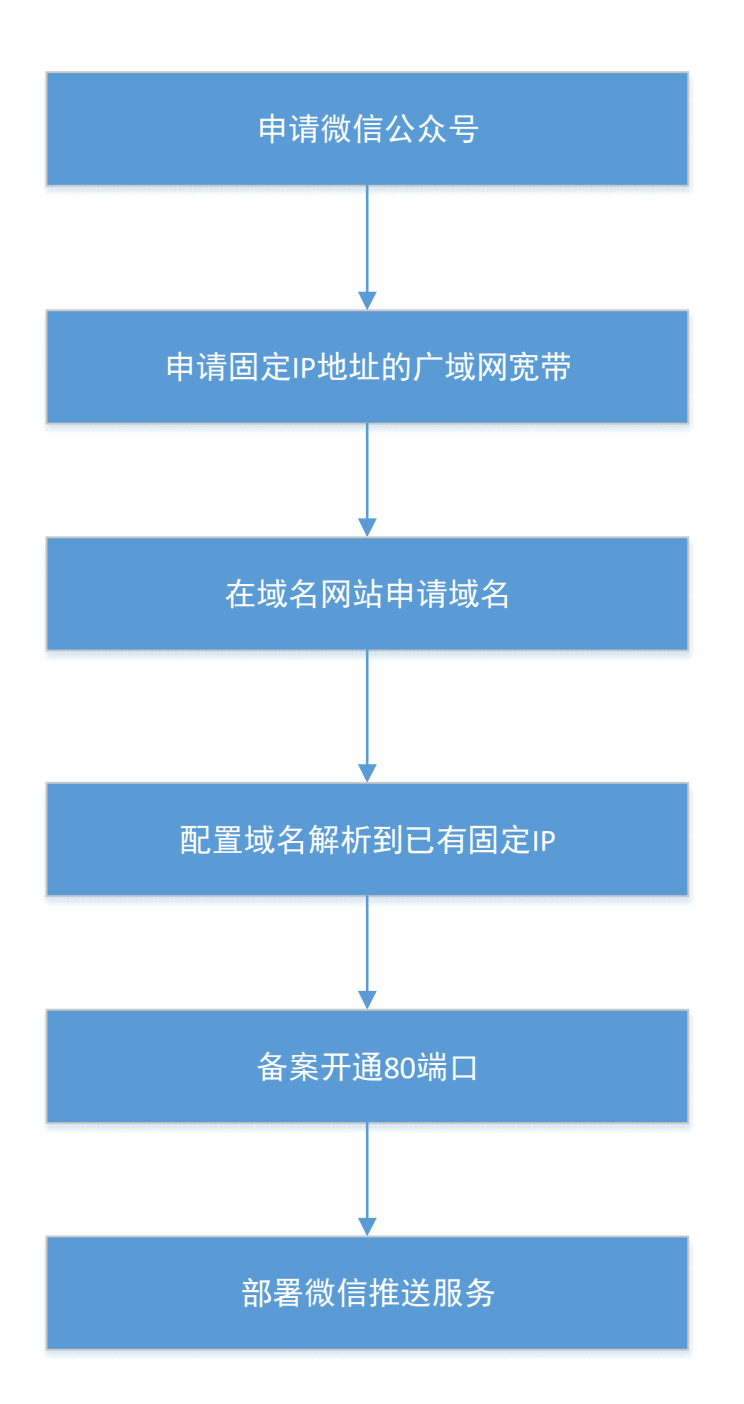

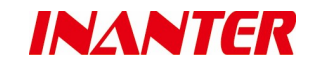

### 2. 分项流程说明

2.1申请微信公众号

在微信公众平台 <u>https://mp.weixin.qq.com</u>申请注册微信公众号(必须是服务号), 比依据流程完成企业实名认证,具体申请流程请参照网页中的使用帮助。

2.2申请固定 IP

可以在电信、移动、联通网络运营商申请,由于地市差异性,具体收费标准详见各地运营商收费规则。

注意:在电信、移动、联通申请的固定 IP, 后期备案需要在各自的运营商处申请。

### 2.3申请域名

目前中国申请域名的网站很多,如万网、西部数码、新网互联、易名中国等域名申请网站,我方建议在万网(<u>http://wanwang.aliyun.com</u>)进行申请,万网是属于阿里云旗下的老牌域名注册商,运营正规,下文将以万网申请域名为例进行介绍。

1. 在浏览器中输入 http://wanwang.aliyun.com 打开阿里云主页。

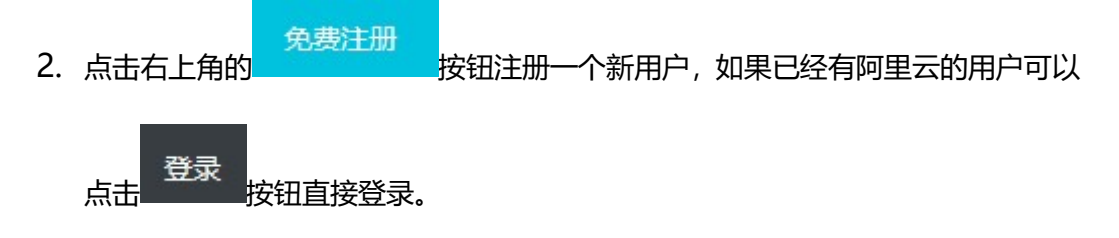

3. 登录成功后, 鼠标移动到右上角头像图案上, 会弹出菜单, 选择实名认证, 如下图:

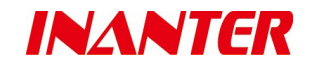

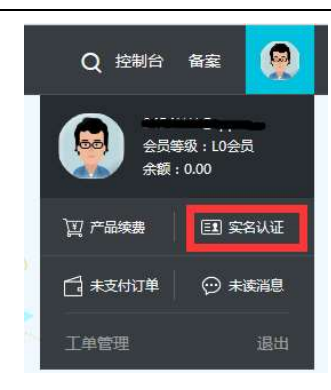

4. 在弹出的实名认证页面中按照操作流程进行认证,认证成功后,会显示如下:

| $\odot$ | 您已成功通过阿里云个人                         |          |            |
|---------|-------------------------------------|----------|------------|
|         | 认证途径: <u>二、二、二、、、、、</u><br>真实姓名:**俊 | 认证支付宝账号: | 阿里云个人认识着感。 |

5. 认证成功后打开域名与网站 (万网) 列, 点击"域名"图标打开域名管理网页,

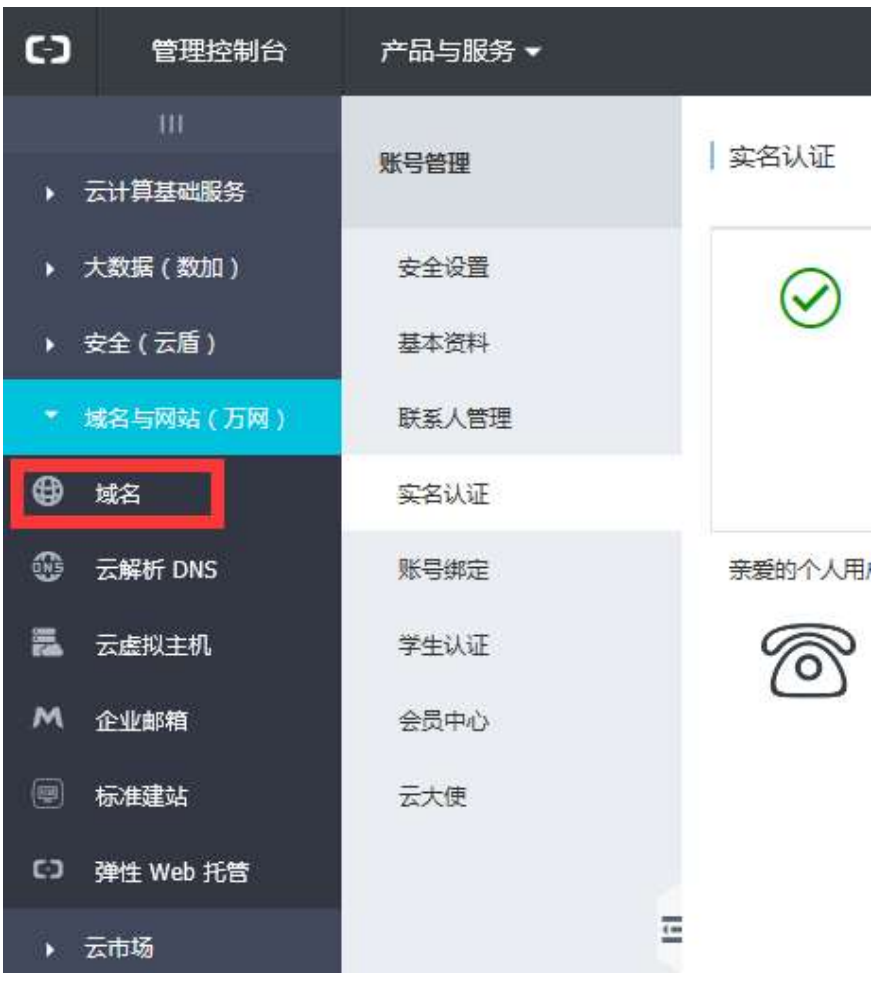

选择方式如下图

TEL: 025-68202080

FAX: 025-68202060

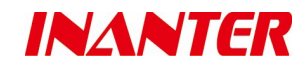

6. 找到"域名注册"按钮,如下图:

| () 阿  | 里云备案 (3)                         | 域名控制台 🛛 🗙 🖓                                                                        | F                                        |                           |                    |                  |           | -        | - 0    | ×                                      |
|-------|----------------------------------|------------------------------------------------------------------------------------|------------------------------------------|---------------------------|--------------------|------------------|-----------|----------|--------|----------------------------------------|
| ÷     | $ ightarrow$ 0   A $^{ m neter}$ | n.console. <b>aliyun.com</b> /core/domai                                           | n/list?spm=5176.2020                     | 520207.1002.d10don        | nain.hjrDJB        |                  |           | = 1      | . 0    |                                        |
| , 🔟 京 | 东(JD.COM)- <b>丽</b> 百度翻译#en      | ☆ MSDN, 我告诉你 💟 月                                                                   | 影天堂_电影下 ☆                                | 资源回收区 -BTO                | 🚾 SQL 数程 🧯         | ) 铁路客户服务中心 CJ 域名 | 注册_虚拟主    |          |        |                                        |
| 6)    | 管理控制台 产品                         | 与服务▼                                                                               |                                          | Q.搜索 🌲                    | 0 费用               | 工单 备案 支          | 侍 3454*** | *@qq.com | 简体     | 中文                                     |
| =     | 域名服务                             | 域名列表 进入域名解析                                                                        | ]表>> 【重要必】                               | 冒]请尽快完成域名实                | 宮认証,以免网站           | /邮箱无法访问!         |           |          |        | Â                                      |
| •     | 域名列表                             | 5月3日12点起,4声母/5数字。                                                                  | top续费/转入特惠,使/                            | 用口令"永争第一"仅需1              | .0元/年!             |                  |           |          |        |                                        |
| •     | 信息模板                             | ▲報信々 各市法世信々                                                                        | 各贡辞同战女                                   | 土穴空口江地空                   | 初時に日本文             |                  | 통법        | 別表       | 城名分组管理 |                                        |
| •     | 批量操作                             |                                                                                    | 100000000000000000000000000000000000000  | THE REAL                  | DATE NOW           |                  |           |          |        |                                        |
| •     | 域名转入                             | 关键词: 输入域名进行搜索                                                                      | 域名类型: 全部                                 | ◇ 城名分组:                   | 选择分组 ~             | 城名到期日期:          | 至         |          |        |                                        |
| ۲     | 操作记录                             | 搜索 高级搜索                                                                            |                                          |                           |                    |                  |           |          |        |                                        |
| ii.   | 我是卖家                             | □ 城名                                                                               | 域名类型                                     | 城名                        | 状态                 | 到期日期             |           |          | 100    | 作                                      |
| м     | 我是买家                             |                                                                                    |                                          |                           |                    |                  |           |          |        |                                        |
|       | ▶ 城名预订                           |                                                                                    |                                          |                           |                    |                  |           |          |        |                                        |
| ø     |                                  | <b>(</b> )                                                                         | 亲,您在万网还                                  | 没有域名,立即                   | D去看域名轴             | 专人情况或任选以下方       | 式拥有您的域    | 洺        |        |                                        |
| ×     |                                  |                                                                                    |                                          |                           |                    |                  |           |          |        |                                        |
|       |                                  | □ 域名续费 转至                                                                          | 其他账号 更多批量                                | 操作  >                     | 共                  | 有0条,每页显示:20条 《   |           | *        | GO     |                                        |
|       |                                  | ■ 域名注册 / 域名转入 冒 购买二手域名                                                             |                                          |                           |                    |                  |           |          |        | 「「「「「「「「「」」」」」」」」」」」」」」」」」」」」」」」」」」」」」 |
|       |                                  | 温馨提示: <ul> <li>如果在此账号下没有找到您</li> <li>域名解析生效问题,您可以</li> <li>如何从域名到建站?您可以</li> </ul> | 的域名信息,您可以尝<br>通过域名访问检测工具<br>点 <b>此查看</b> | 试 通过域名查询登陆帕<br>来进行自助排查与解决 | <del>(9</del><br>t |                  |           |          |        |                                        |

7. 点击域名注册按钮跳转至域名注册页面,如下图:

|                          | C3 域名控制台                                                                                                    | [] 城                                                                      | 名注册_城名查询_城谷                        | $\times$ +                                                     |                                                      |                                                                                                    |      |   |   |
|--------------------------|----------------------------------------------------------------------------------------------------|---------------------------------------------------------------------------|------------------------------------|----------------------------------------------------------------|------------------------------------------------------|----------------------------------------------------------------------------------------------------|------|---|---|
| $\leftarrow \rightarrow$ | O A wanwang.aliyun.                                                                                                    | com/domain/?spm=5176.2                                                    | 00001.n2.10.011bv7                 |                                                                |                                                      |                                                                                                    | = ℤ  | ۵ |   |
| 京东(JD.COM)-              | )- 🔢 百度翻译#en 🕁 MS                                                                                                    | iDN, 我告诉你 💟 电影天台                                                          | 堂_电影下 🗠 资源[                        | 副收区 -BTO 🗧 SQ                                                  | L 数程 🌀 铁路客户服务中心 🕻                                    | 3 域名注册_虚拟主                                                                                                    |      |   |   |
|                          | 注域名先                                                                                                    | ·查询,请输入域名,\$                                                              | 如wanwang                           |                                                                | .com 🔻                                               | 查域名                                                                                                    |      |   |   |
|                          | 域名批量注册                                                                                                    | 城名交易                                                                      | 城名预订 1 均                           | 《名转入   城名                                                      | 资讯   域名信息查询                                          | 城名问题自检                                                                                                    |      |   |   |
|                          | 1                                                                                                    | •com                                                                      | <u>q</u> n                         | .to                                                            | p .link                                              |                                                                                                    |      |   |   |
|                          |                                                                                                    | 新会员注册<br>¥ 39元                                                            | 5月促销<br>¥12元記                      | 5月首年注<br>¥4                                                    | 主册 5月首年注册<br>元 ¥8元                                   |                                                                                                    |      |   |   |
|                          |                                                                                                    |                                                                           |                                    |                                                                |                                                      |                                                                                                    |      |   |   |
|                          | <b>域名注册</b><br>丰富的域名种类供您选择                                                                                                    |                                                                           | ti<br>牌 海                          | <b>或名交易</b><br><sup>密想要的域名</sup>                               | <b>域名保障</b><br>信息保护、域名安全                             | <ul> <li>管理我的</li> </ul>                                                                                                  | 域名   |   |   |
|                          |                                                                                                    |                                                                           |                                    |                                                                |                                                      |                                                                                                    |      |   | b |
|                          | <ul> <li>● 英文域名 ②</li> <li>○ 中</li> </ul>                                                                                                    | 文域名 🕜 🔷 新頂銀城                                                              | 铭 @                                |                                                                |                                                      | ⑧ 域名转入                                                                                                    |      | 0 |   |
|                          | <ul> <li>● 英文城名 ②</li> <li>○ 中</li> </ul>                                                                                                    | 文域名 🕢 🔿 新顶级域                                                              | 铭 🔘                                |                                                                |                                                      | <ul> <li>⑧ 域名转入</li> <li>⑧ 域名解析</li> </ul>                                                                                |      | 0 |   |
|                          | <ul> <li>● 英文域名 ②</li> <li>○ 中</li> <li>域</li> </ul>                                                                                                    | 文城名 🕢 〇 新顶级城<br>名                                                         | 28 ②<br><b>首年注册</b><br>多年注册价格      | <b>续费</b><br>单年续费价格                                            | <b>转入</b><br>含一年映畫价格                                 | <ul> <li>⑧ 域名转入</li> <li>⑧ 域名解析</li> <li>⑨ は名解析</li> </ul>                                                                |      | 0 |   |
|                          | 中() () 2款交通()<br>第<br>章<br>① <u>.com</u> () 2款                                                                                                    | 文城名 @ 〇 新顶级城<br>名<br>11册重第一,注册首选                                          | 総 @<br><b>首年注册</b><br>多年注册价格<br>55 | <b>续要</b><br>单年续最价格<br>60                                      | <b>转入</b><br>合一年映画价格<br>45                           | <ul> <li>⑧ 域名转入</li> <li>⑧ 域名解析</li> <li>⑨ 域名续费</li> </ul>                                                                |      | ٥ |   |
|                          | 中() ③ S数定英() ④                                                                                                    | 文域名 @ 〇 新顶级域<br>名<br>注册量第一,注册首选<br>已业和个人的互联网标识                            | 社会 ②<br>首年注册<br>多年注册の福<br>55<br>29 | <b>续要</b><br>单年续责价格<br>60<br>35                                | 转入<br>含一年成熟价格<br>45<br>29                            | <ul> <li>⑧ 域名转入</li> <li>⑨ 域名解析</li> <li>⑨ 域名架费</li> <li>⑨里云域名微세</li> </ul>                                               | 言公众号 | 0 |   |
|                          | <ul> <li>● 英文域名 ②</li> <li>○ 中</li> <li>○ .com</li> <li>○ .com</li></ul>                                                                                                    | 文域名 ② ② 新限级域<br>8<br>上册里第一,注册首选<br>上册和分人的互联网际风<br>比例立全球化商业品牌              | 首年注册<br>多年注册が情<br>55<br>29<br>62   | <b>续费</b><br>单年转最价格<br>60<br>35<br>66                          | 特入<br>含一年映劇价倍<br>45<br>29<br>52                      | <ul> <li>⑧ 域名转入</li> <li>⑨ 域名解析</li> <li>⑨ 域名续费</li> <li>阿里云域名微伸</li> </ul>                                               |      | 0 |   |
|                          | <ul> <li>更文述名 ② 〇 中</li> <li>東文述名 ③ 〇 中</li> <li>「</li> <li>…com</li> <li>二met</li> <li>为公</li> <li>…int</li> <li>和</li> </ul>                                                                                                    | 文域名 ② ③ 新規模域<br>8<br>1時量第一,注册単选<br>10世纪令人的互联网标识<br>10时立全球化商业品牌<br>20百年属域名 | tǎ @                               | <b>续费</b><br>単年疾最价格<br>60<br>35<br>66<br>88                    | 特入<br>含一年映最价格<br>45<br>29<br>52<br>88                | <ul> <li>⑧ 域名转入</li> <li>⑨ 域名解析</li> <li>⑨ 域名续费</li> <li>阿里云域名微析</li> <li>□ □ □ □ □ □ □ □ □ □ □ □ □ □ □ □ □ □ □</li></ul> |      | • |   |
|                          | <ul> <li>● 英文地名 ②</li> <li>● 中</li> <li>● <u>com</u></li> <li>● <u>com</u></li>     &lt;</ul> | 文域名 ② ① 新限数域                                                              | 法 の                                | <b>续表</b><br>单年乘最价值<br>60<br>35<br>66<br>88<br>180             | <b>45入</b><br>合一年映景が格<br>45<br>29<br>52<br>88<br>180 | <ul> <li>※ 域名转入</li> <li>※ 域名解析</li> <li>※ 域名续费</li> <li>阿里云域名微明</li> <li>○ 第二、</li> </ul>                                |      | • |   |
|                          | <ul> <li>● 英文送名 ② ○ 中</li> <li>● 二、 ○ 二、 ○ 二、 ○ 二、 ○ 二、 ○ 二、 ○ 二、 ○ 二、</li></ul>                                                                                                    |                                                                           | な                                  | <b>续表</b><br>单年续表价格<br>60<br>35<br>66<br>88<br>88<br>180<br>29 | 特急<br>含一年映影价格<br>45<br>29<br>52<br>88<br>180<br>29   | <ul> <li>⑧ 域名转入</li> <li>⑨ 域名解析</li> <li>⑨ 域名探费</li> <li>◎ 國盃磁名微析</li> <li>○ 回 公共 1</li> <li>○ 如何透見、胸天域</li> </ul>        |      | • |   |

TEL: 025-68202080

域名注册时为了避免不必要的问题,建议选择注册英文域名,可以选择.com 或者.cn 的域名,不同的域名每年收费价格不同(.com 的域名 10 年一次性收费为600 元,.cn 的域名 10 年一次性收费为350 元),如果按照每年续费万网给出的域名收费价格如下:

| <b>域名注册</b><br>的域名种类供感 | 品牌保护<br><sub>选择</sub> 用域名保护您的品 | <b>过名交易</b><br>海您想要的域名 |                     | 信息保护、域名安全            |  |  |
|------------------------|--------------------------------|------------------------|---------------------|----------------------|--|--|
| 文域名 🕜                  | 🔾 中文域名 🖉 🔹 新顶级域名 🥑             |                        |                     |                      |  |  |
|                        | 域名                             | <b>首年注册</b><br>多年注册价格  | <b>续费</b><br>单年续费价格 | <b>转入</b><br>含一年续费价格 |  |  |
| <u>.com</u>            | 全球注册量第一,注册首选                   | 55                     | 60                  | 45                   |  |  |
| <u>e .cn</u>           | 中国企业和个人的互联网标识                  | 29                     | 35                  | 29                   |  |  |
| <u>.net</u>            | 为企业树立全球化商业品牌                   | 62                     | 66                  | 52                   |  |  |
| <u>.xin</u>            | 网络诚信专属域名                       | 88                     | 88                  | 88                   |  |  |
| shop <u>.shop</u>      | 购物/商店,电商专屋域名                   | 39                     | 180                 | 180                  |  |  |
| <u>.ltd</u>            | 有限公司简称,公司专属域名                  | 11                     | 29                  | 29                   |  |  |
| <u>link</u>            | 即刻链接世界                         | 8                      | 58                  | 58                   |  |  |
| .store                 | 网上超市、便利网店的专属域名                 | 9                      | 40                  | 40                   |  |  |

在上方的域名查询区输入要注册的域名名称,点击"查域名",如果查询到该域名已经被注册,则要更换一个未使用的域名进行查询,如果查询到的域名可以使用,点击加入清单,并在右侧选择"去结算"进行购买。

10.购买成功后回到域名管理主界面,此时在全部域名栏中可以看到购买过的域名列

表,如下图:

INANTER

| 全部域   | 名 急需续费域名 | 急需赎回域名   | 未实名认证域名 | 预登记域名  |         |            |        | 导   | 出列表 域 | 名分组 | 管理 |
|-------|----------|----------|---------|--------|---------|------------|--------|-----|-------|-----|----|
| 关键词 : | 输入域名进行搜索 | 域名类型: 全部 | ✓ 域名分组: | 选择分组 🖌 | 域名到期日期: | 至          |        | 搜索  | 高级搜索  |     |    |
| □ 域   | Å        | 域名类      | 믿       | 域名状态   |         | 到期日期       |        |     |       |     | 操作 |
| 🗌 ina | nter.cn  | 国内域行     | 2       | 正常     |         | 2022-01-07 |        |     | 续费    | 解析  | 管理 |
| 🗌 ina | nter.com | 国际域行     | 5       | 正常     |         | 2021-03-30 |        |     | 续费    | 解析  | 管理 |
|       | 域名续费 转至其 | 他账号更多批量  | 操作      |        |         | 共有2条,每页    | 显示:20条 | 1 > | »     | G   | 0  |

11.至此, 域名申请步骤全部结束。

TEL: 025-68202080

FAX: 025-68202060

INANTER

南京英安特科技实业有限公司

2.4域名解析固定 IP

域名申请结束后可以进行域名解析固定 IP 的操作,具体操作步骤如下:

1. 在域名管理界面找到申请的域名,点击右侧的"解析"按钮,如下图:

| 全   | 部域名 急需续费域名  | 急需赎回域名   | 未实名认证域名                 | 预登记域名  |         |            |          |     | 导   | 出列表  | <b>战名分组</b> 1 | 管理 |
|-----|-------------|----------|-------------------------|--------|---------|------------|----------|-----|-----|------|---------------|----|
| 关键词 | 1: 输入域名进行搜索 | 域名类型: 全部 | ✓ 域名分组:                 | 选择分组 🗸 | 域名到期日期: |            | 至        |     | 搜索  | 高级搜索 |               |    |
|     | 域名          | 域名类型     | 린                       | 域名状态   |         | 到期日期       |          |     |     |      |               | 操作 |
|     | inanter.cn  | 国内域名     | 3                       | 正常     |         | 2022-01-07 |          |     |     | 续费   | 解析            | 管理 |
|     | inanter.com | 国际域名     | SI CONTRACTOR OF STREET | 正常     |         | 2021-03-30 |          |     |     | 续费   | 解析            | 管理 |
|     | 域名续费 转至其    | 他账号更多批量  | 操作                      |        |         | 共有2条,      | 每页显示:20条 | « « | 1 > | »    | G             | D  |

2. 点击"解析"后打开解析设置界面,选择"添加解析",记录类型选择A,主机记录

中填写申请到的域名(格式为\*\*\*\*\*\*.com 或者\*\*\*\*\*\*.cn,前面不要加 www),如

下图:

解析设置

| ・ 域名解析好基友 坦合优惠有木有 6元开枪 >>                                                        | ×                |
|----------------------------------------------------------------------------------|------------------|
| <b>添加解析</b> 批量导入解析 导出解析记录 新手引导设置                                                 | 快速搜索解析记录 搜索      |
| * 建议影在电脑上修改公共DNS,让解析设置实时生效。 下载DNS修改工具 什么是公共DNS,如何修改?                             | ×                |
| □ 记录类型 ▲ 主机记录 ▲ 解析线路(运营商) ▲ 记录值 MX优先级 ▲                                          | TTL 状态 操作        |
| A V                                                                              | 10分钟 💙 保存 取消 ? 🔺 |
| 3 温馨提示:要将域名example.com解析为www.example.com,在主机记录(RR)处填写www即可。<br>主机记录就是域名前缀,常见用法有: |                  |
| www :将域名解析为www.example.com,填写www ;                                               |                  |
| @ :将域名解析为example.com(不带www),填写@或者不填写;                                            |                  |
| mail :将域名解析为mail.example.com,通常用于解析邮箱服务器;                                        |                  |
| * : 泛解析,所有子域名均被解析到统一地址(除单独设置的子域名解析);                                             |                  |
| 二级域名 :如:mail.example.com或abc.example.com,填写mail或abc;                             |                  |
| 手机网站 :如:m.example.com,填写m。                                                       | 不再提示へ            |

3. 解析路线选择默认或者选择相对应的运营商即可,记录值中填入固定 IP 地址,如

下图:

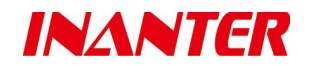

解析设置

| • 域名解析好基友 组合优惠                                            | 有木有 6元开抢 >>                                                                                                    |                   |          |         |          |    |    |    | ×   |
|-----------------------------------------------------------|----------------------------------------------------------------------------------------------------|-------------------|----------|---------|----------|----|----|----|-----|
| 添加解析 批量导入                                                 | 解析 导出解析记录                                                                                                    | 新手引导设置            |          |         | 快速搜索解析记录 |    |    |    | 搜索  |
| • 建议您在电脑上修改公共                                             | ŧDNS , 让解析设置实时生效。                                                                                                    | 下载DNS修改工具 什么是公共DI | NS,如何修改? |         |          |    |    |    | ×   |
| □ 记录类型 ▲                                                  | 主机记录 ▲                                                                                                    | 解析线路(运营商) 4 记录值   | >        | MX优先级 🔺 | TTL      | 状态 | 操作 |    |     |
| A V                                                       |                                                                                                    | 默认 -              |          |         | 10分钟 🗸   | l  | 保存 | 取消 | -   |
| <ul> <li>         · · · · · · · · · · · · · · ·</li></ul> | <ul> <li>         (i) 温馨提示:A记录值请填写您的服务器IP地址(必须为IPv4地址,例如:202.106.0.20),若不清楚IP,请您咨询您的空间服务商。         如果IP地址的格式中带有端口,如:202.106.0.20:8080,则只添加202.106.0.20即可。         不再提示 ヘ     </li> </ul> |                   |          |         |          |    |    |    | 提示へ |

#### 4. 填写无误后点击"保存"完成域名到固定 IP 的解析。

2.5备案

1. 为什么要备案?

域名备案的目的就是为了防止在网上从事非法的网站经营活动,打击不良互联网信息的 传播,如果网站不备案的话,很有可能被查处以后关停。根据中华人民共和国信息产业部第 十二次部务会议审议通过的《非经营性互联网信息服务备案管理办法》条例,在中华人民共 和国境内提供非经营性互联网信息服务,应当办理备案。未经备案,不得在中华人民共和国 境内从事非经营性互联网信息服务。而对于没有备案的网站将予以罚款或关闭。

备案审核通过后的域名才可开通80端口。

域名备案必须在广域网固定 IP 地址提供的通讯运营商处进行申请,域名备案需填写网络信息安全承诺书并提交相关资料,具体流程详询所合作的通讯运营商。

例: 江苏地区域名备案所需资料

- > 主办单位有效证件原件电子版, 如营业执照电子版等
- > 主体负责人有效证件原件电子版, 如身份证电子版等
- > 网站负责人有效证件原件电子版, 如身份证电子版等

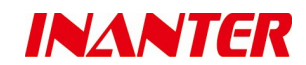

> 网站备案真实性核验单:备案过程中可以下载

备案申请完成后 20-30 个工作日即可完成备案,具体以接收到备案通知为准。

2.6部署微信用户管理系统

以上全部流程实施完毕后,即可以部署 ACMS2000-PLS-WX 微信用户管理系统,需要 在装有 ACMS2000-ALARMSERVER 接警服务程序的服务器上安装相关程序,具体部署方 式可由 INANTER 公司技术工程师远程协助部署或安装指导部署。

#### 公司全称:南京英安特科技实业有限公司

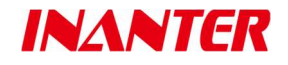

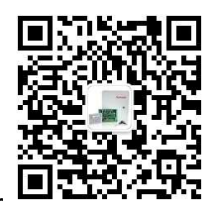

英安特官方微信: inanter

公司地址:南京市秦淮区永丰大道8号白下高新技术产业园软件信息大厦A幢5层

热线电话: 400-1019-880

公司网址: www.inanter.com